# Postup pri vypĺňaní Scirocco Self-Assessment Tool for Integrated Care

## <u>REGISTRÁCIA</u>

1. Po kliknutí na <u>https://scirocco-project-msa.inf.ed.ac.uk/login/</u> sa Vám otvorí prihlasovacia stránka, cez ktorú sa najprv potrebujete zaregistrovať (Obr. 1):

| ire   http | os://scirocco-project | -msa.inf.ed.ac.uk/lo | gin/                      |                       |                |
|------------|-----------------------|----------------------|---------------------------|-----------------------|----------------|
| Sciro      | occo Sell             | -Assess              | ment Tool for             | Integrated C          | аге            |
| HOME       | HEALTHCARE SYST       | EM ASSESSMENTS       | GOOD PRACTICE ASSESSMENTS | TWINNING AND COACHING | LOGIN/REGISTER |
| Log        | jin/Regist            | СГ<br>Username or E  | -mail                     |                       |                |
|            |                       | Password             |                           |                       |                |
|            |                       | Keep me s            | igned in                  | egister               |                |

2. Vyplňte registračný formulár (Obr. 2): ! Pri výbere jazyka (Language of choice) zvoľte "Slovak"

| Registration |                                                      |    |
|--------------|------------------------------------------------------|----|
|              | First Name                                           |    |
|              | Zuzana                                               |    |
|              | Last Name                                            |    |
|              | Katreniakova                                         |    |
|              | Institution                                          |    |
|              | PJ Safarik University in Kosice, Faculty of Medicine |    |
|              | Health System                                        |    |
|              | Regional                                             |    |
|              | Country                                              |    |
|              | Slovakia                                             | ×× |
|              | Sector(s) 🕐                                          |    |
|              | Health                                               |    |
|              | Social Care                                          |    |
|              | Voluntary                                            |    |
|              | Other(s)                                             |    |

#### Please indicate which other sector(s) you work in

Education

#### Role(s) 🕜

- Health Professional
- Care Professional
- Health ICT
- Management
- Sponsor
- Health Administrator
- Care Administrator
- Regulator
- 🗹 Academic
- Other(s)

#### Position 🕜

University teacher

If you are from Midlothian, please indicate all the groups that you are a member of or attend regularly:

- IJB
- Strategic Planning Group and
- Joint Management Team

#### 📞 Phone Number

0552343393

#### Email (used as username)

zuzana.katreniakova@upjs.sk

Password

.....

#### Confirm Password

•••••

Language of Choice

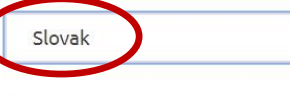

☑ I agree for my data to be used for research as part of the SCIROCCO Exchange project

| Register | Login |
|----------|-------|
|          |       |
|          |       |

×V

3. Po vplnení sa Vám otvorí stránka s Vašim profilom (Obr. 3) a na e-mailovú adresu uvedenú v registračnom formulári dostanete potvrdzujúcu správu (Obr. 4):

Vytvorený profil užívateľa – príklad:

| HOME | HEALTHCARE SYSTEM ASSESSMENTS | GOOD PRACTICE ASSESSMENTS | TWINNING AND COACHING | ACCOUNT | LOG |
|------|-------------------------------|---------------------------|-----------------------|---------|-----|
| Zuz  | zana Katreniakova             |                           |                       |         |     |
|      |                               |                           |                       |         |     |
|      |                               | +                         |                       |         |     |
|      |                               |                           |                       |         |     |
|      | Zu                            | zana Katreniakova         |                       | ٠       |     |
|      |                               | $(\dot{c})$               |                       |         |     |
|      |                               |                           |                       |         |     |

### Potvrdzujúca e-mailová správa – príklad:

Scirocco Self-Assessment Tool for Integrated Care <Cristina.Alexandru@ed.ac.uk>

Welcome to Scirocco Self-Assessment Tool for Integrated Care!

To MUDr. Zuzana Katreniaková PhD.

We removed extra line breaks from this message.

ne 26.01.2020 11:53

#### Hi Zuzana.katreniakova@upjs.sk,

Thank you for signing up with Scirocco Self-Assessment Tool for Integrated Care! Your account is now active.

To login please visit the following url:

https://scirocco-exchange-tool.inf.ed.ac.uk/login/

Your account username: <u>zuzana.katreniakova@upjs.sk</u>

If you have any problems, please contact us at Cristina.Alexandru@ed.ac.uk

#### Thanks,

Scirocco Self-Assessment Tool for Integrated Care

---

The University of Edinburgh is a charitable body, registered in Scotland, with registration number SC005336.

### VYPĹŇANIE ON-LINE HODNOTIACEHO DOTAZNÍKA

1. Po opätovnom kliknutí na <u>https://scirocco-project-msa.inf.ed.ac.uk/login/</u>, zadajte prihlasovacie meno a heslo. Ak nebudete dotazník vypĺňať naraz, môžete si heslo ponechať zapamätané (Obr. 5):

| irocco Se       | lf-Assessment Tool for Integrated Care                                          |
|-----------------|---------------------------------------------------------------------------------|
| E HEALTHCARE SY | STEM ASSESSMENTS GOOD PRACTICE ASSESSMENTS TWINNING AND COACHING LOGIN/REGISTER |
| .ogin/Regis     | ter                                                                             |
|                 | Username or E-mail                                                              |
|                 | zuzana.katreniakova@upjs.sk                                                     |
|                 | Password                                                                        |
|                 |                                                                                 |
|                 | Keep me signed in                                                               |
|                 | Login Register                                                                  |
|                 |                                                                                 |

Ak sa Vám po potvrdení prihlásenia otvorí domovská podstránka, kliknite najprv na podstránku "HEALTHCARE SYSTEM ASSESSMENTS" (Obr. 6) a potom pokračujte podľ Obr. 7:

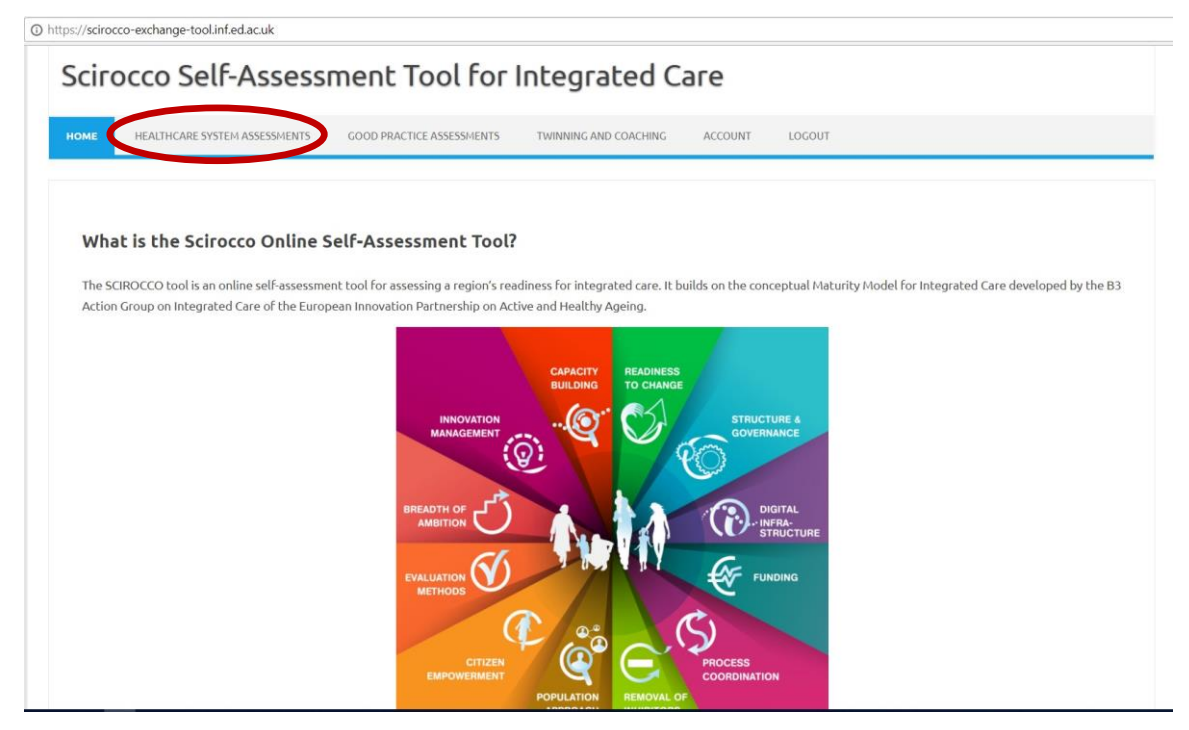

Ak sa Vám po potvrdení prihlásenia otvorí priamo podstránka "HEALTHCARE SYSTEM ASSESSMENTS", kliknite na "**New private healthcare system assessment**" (Obr. 7):

| ne   nut | ps://scirocco-exchange-1  | ool.inf.ed.ac.uk/h | s-assessments/                     |                               |         |        |  |
|----------|---------------------------|--------------------|------------------------------------|-------------------------------|---------|--------|--|
| IOME     | HEALTHCARE SYSTEM         | ASSESSMENTS        | GOOD PRACTICE ASSESSMENTS          | TWINNING AND COACHING         | ACCOUNT | LOGOUT |  |
|          |                           |                    |                                    |                               |         |        |  |
| Hea      | althcare Sys              | tem Asse           | essments                           |                               |         |        |  |
| Startin  | ng from this page, you c  | an perform the fo  | ollowing actions:                  |                               |         |        |  |
| = (      | conducting a private hea  | Ithcare system a   | ssessment with regards to integral | ted care HELP                 | HELP    |        |  |
| - f      | facilitating twinning and | coaching inform    | ed by the maturity of the healthca | re system for integrated care | HELP    |        |  |
|          |                           |                    |                                    |                               |         |        |  |
|          |                           |                    |                                    |                               |         |        |  |
| New      | private healthcare syste  | n assessment       |                                    |                               |         |        |  |
|          |                           |                    |                                    |                               |         |        |  |
| 14/      | lock assessments          | Public ass         | essments                           |                               |         |        |  |
| vv       | ork ussessments           | 1 abtic asso       | control                            |                               |         |        |  |
|          |                           |                    |                                    |                               |         |        |  |
|          |                           |                    |                                    |                               |         |        |  |
| Com      | pare and Enter Consensu   | 5                  |                                    |                               |         |        |  |
|          |                           |                    |                                    |                               |         |        |  |
|          |                           |                    |                                    |                               |         |        |  |

Otvorí sa Vám prvá z 12 položiek hodnotiaceho nástroja v slovenskom jazyku (Obr. 8):

| Secur | Secure   https://scirocco-exchange-toolinf.ed.ac.uk/new-questionnaire/?view=HS                                                                                                    |                           |  |  |  |  |  |  |
|-------|----------------------------------------------------------------------------------------------------|---------------------------|--|--|--|--|--|--|
| S     | cirocco Self-Assessment Tool for Integra                                                                                                    | ited Care                 |  |  |  |  |  |  |
| Н     | OME HEALTHCARE SYSTEM ASSESSMENTS GOOD PRACTICE ASSESSMENTS TWINNING AND                                                                                                    | D COACHING ACCOUNT LOGOUT |  |  |  |  |  |  |
|       | Maturity Assessment                                                                                                    |                           |  |  |  |  |  |  |
|       | Cieľom tejto stránky je zhodnotiť zrelosť zdravotnickych systémov z hľadiska integrovanej<br>starostlivosti.<br>Otázky označené * sú povinné                                                                                                    |                           |  |  |  |  |  |  |
|       | Názov hodnotenia<br>ZKatr[HealthcareSystem] 10chars max                                                                                                    |                           |  |  |  |  |  |  |
|       | Hodnotenie Indentifikácia a uloženie*<br>Q1 Q2 Q3 Q4 Q5 Q6 Q7 Q8 Q9 Q10 Q11 Q12                                                                                                    |                           |  |  |  |  |  |  |
|       | 1. Pripravenosť na zmenu 👔                                                                                                    |                           |  |  |  |  |  |  |
| 0     | <ul> <li>1- Naliehavosť potreby zmeny je akceptovaná, ale chýba jasná vízia alebo strategický plán</li> <li>2- Prebieha dialóg a hľadanie konsenzu, je rozvíjaný plán</li> <li>3- Vízia alebo plán je súčasťou politiky, objavujú sa vodcovské osobnosti a zástancovia</li> </ul> |                           |  |  |  |  |  |  |
|       | zmeny<br>④ 4- Vodcovstvo, vízia a plán sú širokej verejnosti jasné, je vyvíjaný tlak na zmenu<br>⑤ 5- Politický konsenzus, verejná podpora, viditeľné angažovanie sa zainteresovaných strán                                                                                       |                           |  |  |  |  |  |  |

Kliknite na ikonku 🔟 a otvorí sa Vám bližšia charakteristika príslušnej hodnotenej oblasti (Obr. 9):

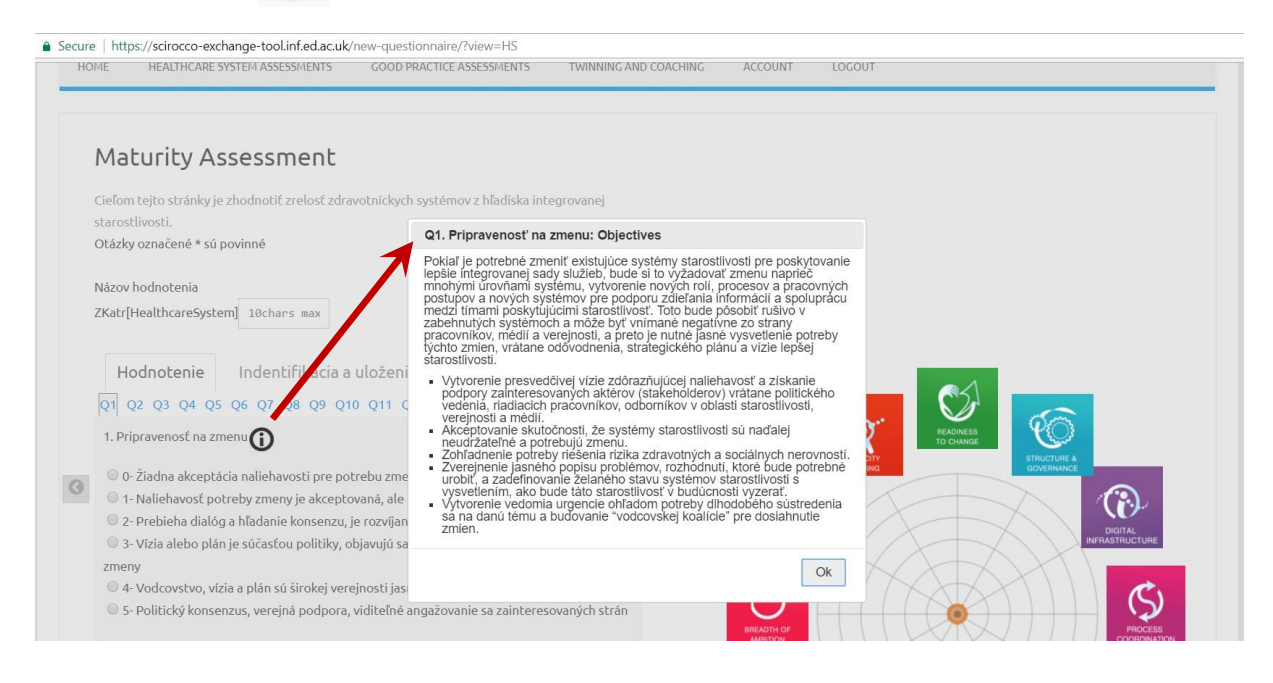

Po prečítaní bližšej charakteristiky príslušnej hodnotenej oblasti, vyberte jednu z možných odpovedí na stupnici od 0 do 5 a doplňte krátke zdôvodnenie Vášho výberu do prázdneho políčka (Obr. 10):

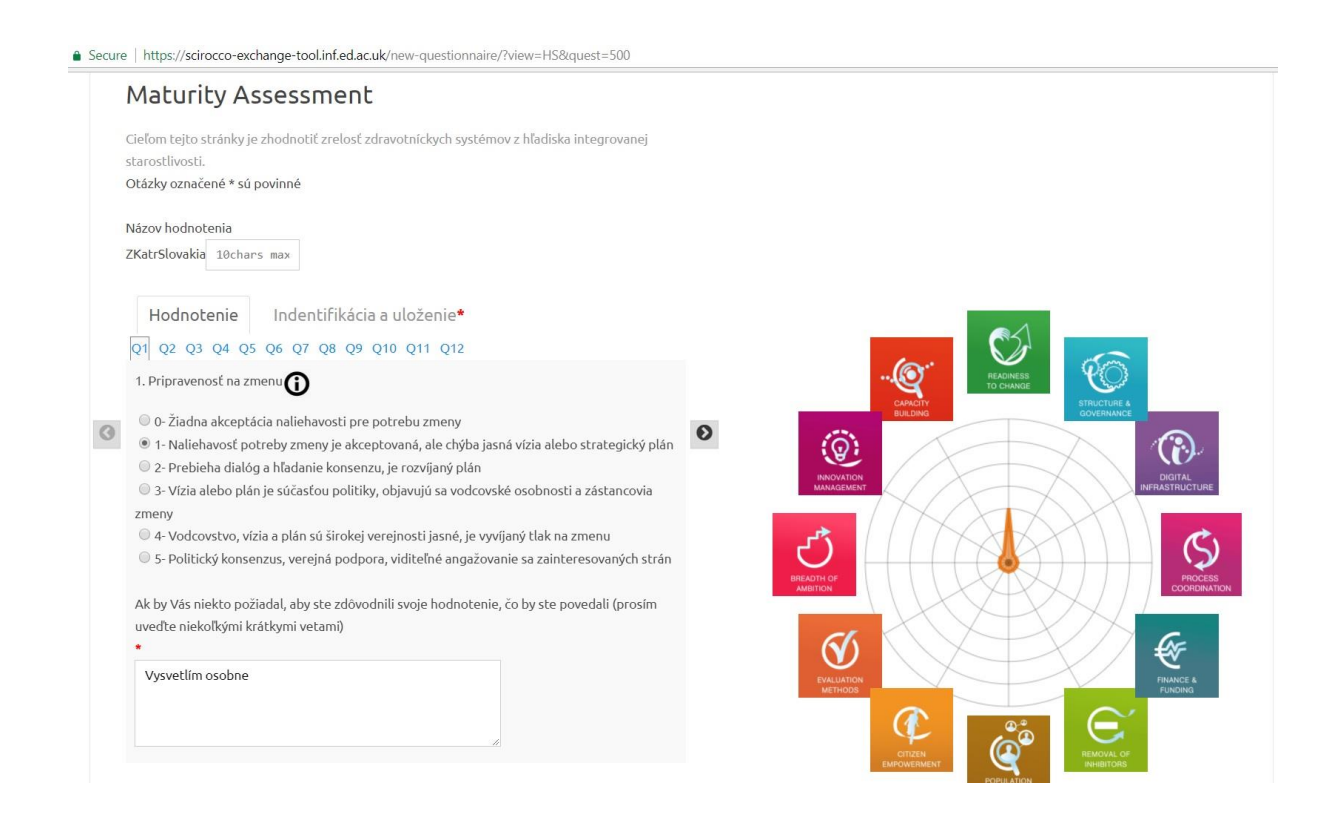

Po vyplnení hodnotenia kliknite na tlačidlo "Identifikácia a uloženie" (Obr. 11):

Secure | https://scirocco-exchange-tool.inf.ed.ac.uk/new-questionnaire/?view=HS&quest=500 Maturity Assessment Cieľom tejto stránky je zhodnotiť zrelosť zdravotníckych systémov z hľadiska integrovanej starostlivosti. Otázky označené \* sú povinné Názov hodnotenia ZKatrSlovakia 10chars max Hodnotenie Indentifikácia a uložen Q1 Q2 Q3 Q4 Q5 Q6 Q7 Q8 Q9 Q10 Q11 Q12 ୧୦ 0 1. Pripravenosť na zmenu O-Žiadna akceptácia naliehavosti pre potrebu zmeny 0 Ø I - Naliehavosť potreby zmeny je akceptovaná, ale chýba jasná vízia alebo strategický plán 0 0🔍 2- Prebieha dialóg a hľadanie konsenzu, je rozvíjaný plán  ${\ensuremath{\,\odot}}$ 3- Vízia alebo plán je súčasťou politiky, objavujú sa vodcovské osobnosti a zástancovia zmeny 🔍 4- Vodcovstvo, vízia a plán sú širokej verejnosti jasné, je vyvíjaný tlak na zmenu  $\ensuremath{\textcircled{}}$ 5- Politický konsenzus, verejná podpora, viditeľné angažovanie sa zainteresovaných strán Ak by Vás niekto požiadal, aby ste zdôvodnili svoje hodnotenie, čo by ste povedali (prosím uveďte niekoľkými krátkymi vetami) V Vysvetlím osobne Œ

Otvorí sa Vám podstránka, na ktorej vyberte "Systém zdravotnej starostlivosti, ktorý sa má hodnotiť" ako "Slovakia" a potvrďte tačidlom "Uložiť" (Obr. 12):

| HOME                       | HEALTHCARE SYSTEM AS                                               | SESSMENTS        | GOOD PRACTICE ASSESSMENTS         | TWINNING AND COACHING | ACCOUNT | LOGOUT |
|----------------------------|--------------------------------------------------------------------|------------------|-----------------------------------|-----------------------|---------|--------|
|                            |                                                                    |                  |                                   |                       |         |        |
| Ma                         | turity Assess                                                      | ment             |                                   |                       |         |        |
| Cieľom<br>staros<br>Otázky | i tejto stránky je zhodnot<br>ilivosti.<br>v označené * sú povinné | iť zrelosť zdrav | votníckych systémov z hľadiska in | tegrovanej            |         |        |
| Názov<br>ZKatr[            | hodnotenia<br>HealthcareSystem] 10cH                               | nars max         |                                   |                       |         |        |
| He<br>Systén<br>Sloval     | odnotenie Inde<br>Naravotnej starostlivost<br>na v                 | ntifikácia a (   | uloženie*<br>nodnotiť* (j         |                       |         |        |

7

Po uložení sa Vám otvorí opäť podstránka s príslušnou hodnotenou oblasťou (Obr. 13).

Po kliknutí na tlačidlo "Aktualizovať" sa môžete následne rozhodnúť, či budete vo vypĺňaní hodnotenia pokračovať hneď alebo neskôr a v akom rozsahu má byť Vaše hodnotenie zdieľané. Po výbere stlačte tlačidlo "Submit" (Obr. 14).

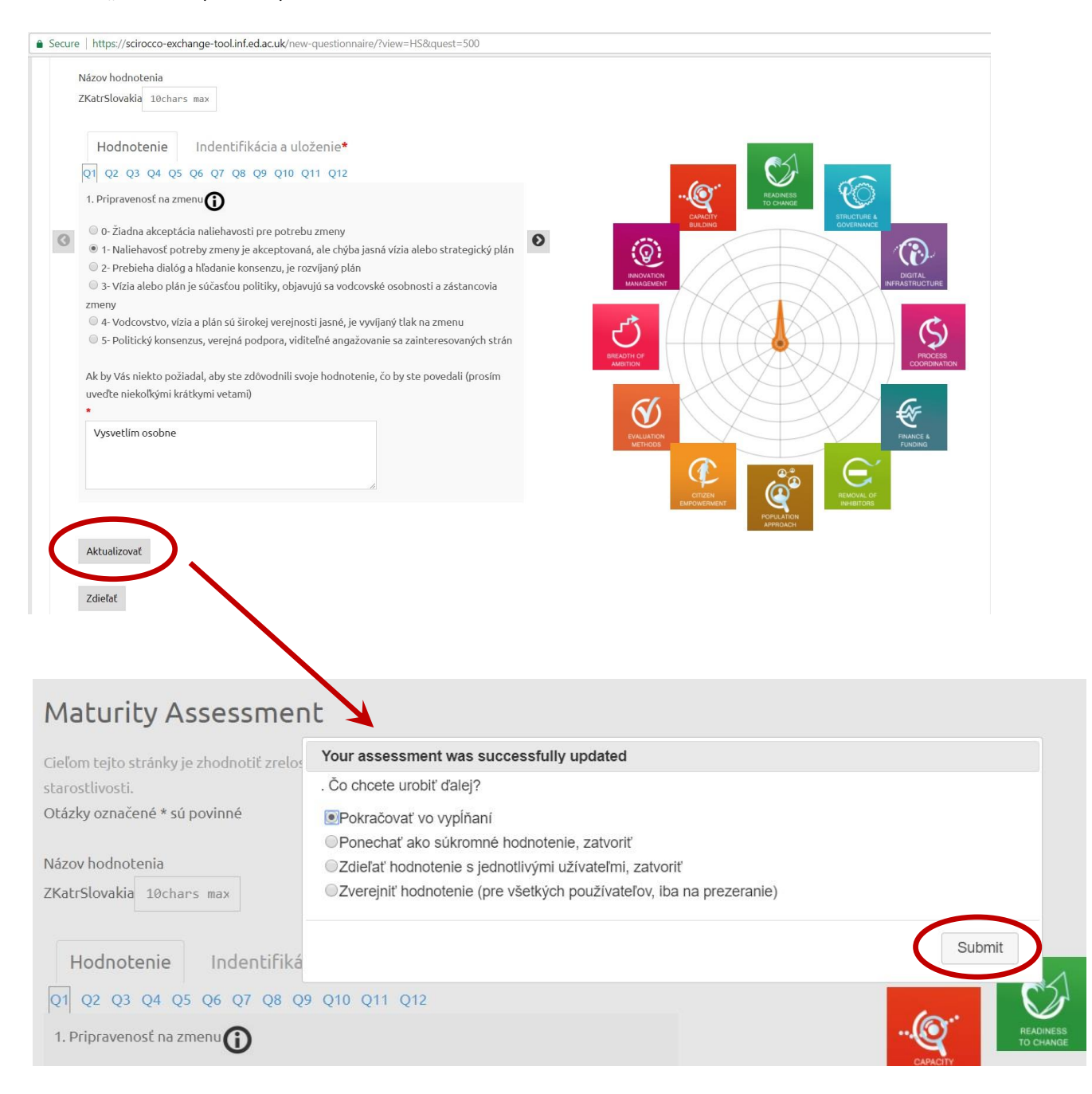

# Po kliknutí na tlačidlo "Zdieľať" … (Obr. 15)

|   | Hodnotenie Indentifikácia a uloženie*                                                                                                    |   |
|---|----------------------------------------------------------------------------------------------------|---|
|   | Q1 Q2 Q3 Q4 Q5 Q6 Q7 Q8 Q9 Q10 Q11 Q12                                                                                                    |   |
|   | 1. Pripravenosť na zmenu 🛈                                                                                                    |   |
| 0 | <ul> <li>O- Žiadna akceptácia naliehavosti pre potrebu zmeny</li> <li>1- Naliehavosť potreby zmeny je akceptovaná, ale chýba jasná vízia alebo strategický plán</li> <li>2- Prebieha dialóg a hľadanie konsenzu, je rozvíjaný plán</li> <li>3- Vízia alebo plán je súčasťou politiky, objavujú sa vodcovské osobnosti a zástancovia zmeny</li> <li>4- Vodcovstvo, vízia a plán sú širokej verejnosti jasné, je vyvíjaný tlak na zmenu</li> <li>5- Politický konsenzus, verejná podpora, viditeľné angažovanie sa zainteresovaných strán</li> <li>Ak by Vás niekto požiadal, aby ste zdôvodnili svoje hodnotenie, čo by ste povedali (prosím uveďte niekoľkými krátkymi vetami)</li> </ul> | Ø |
|   | Vysvetlím osobne                                                                                                    |   |
|   | Aktualizovať                                                                                                    |   |
|   | Zdieľať                                                                                                    |   |

Pokiaľ sa rozhodnote, že hodnotenie nevyplníte naraz, po opätovnom prihlásení cez <u>https://scirocco-</u> project-msa.inf.ed.ac.uk/login/ a kliknutí na podstránku "HEALTHCARE SYSTEM ASSESSMENTS" sa Vám otvorí prehľad k Vášmu hodnoteniu. Po kliknutí na ikonu hodnotenie ste naposledy vypĺňali (Obr. 15).

| HOME         | HEALTHCARE SYSTEM ASSESSMENTS                                                                                                    | GOOD PRACTICE ASSESSMENTS                                                                                                    | TWINNING AND COACHING                                                                                      | ACCOUNT  | LOGOUT |
|--------------|----------------------------------------------------------------------------------------------------|----------------------------------------------------------------------------------------------------|----------------------------------------------------------------------------------------------------|----------|--------|
| He<br>starti | althcare System Ass<br>ng from this page, you can perform the<br>conducting a private healthcare system<br>facilitating multi-disciplinary discussion<br>facilitating twinning and coaching infor | Following actions:<br>assessment with regards to integral<br>s and consensus-building about the<br>med by the maturity of the healthca | ted care <mark>HELP</mark><br>healthcare system assessment<br>re system for integrated care <mark>F</mark> | HELP     |        |
| New          | v private healthcare system assessment                                                                                                    |                                                                                                    |                                                                                                    |          |        |
| V            | Vork assessments Public as                                                                                                    | sessments                                                                                                    |                                                                                                    |          |        |
|              | PRIVATE HEALTHCARE SYSTEM ASSESSMENTS                                                                                                    |                                                                                                    | SHARED HEALTHCARE SYSTEM ASS                                                                               | ESSMENTS |        |
|              | 🗆 ZKatrSlovakia 📝 📕                                                                                                    | 🖾 🎦 🗎                                                                                                    |                                                                                                    |          |        |